## Word-kladden er blank – hvad gør jeg?

Vær opmærksom på, at billederne i denne vejledning, kan være forskellige alt efter, hvilken Office version man er på.

Det KAN være AD'ons, som er hoppet af Office pakken.

Luk din kladde ned, inden du går ind og tilføjer AD'ons igen.

1. Åben et tomt word/excel dokument og klik på 'Filer'

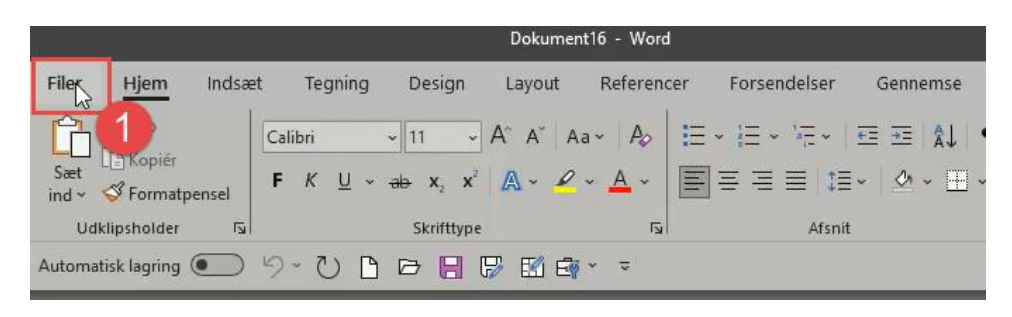

2. Klik på 'Indstillinger' nederst til venstre – en dialogboks åbnes

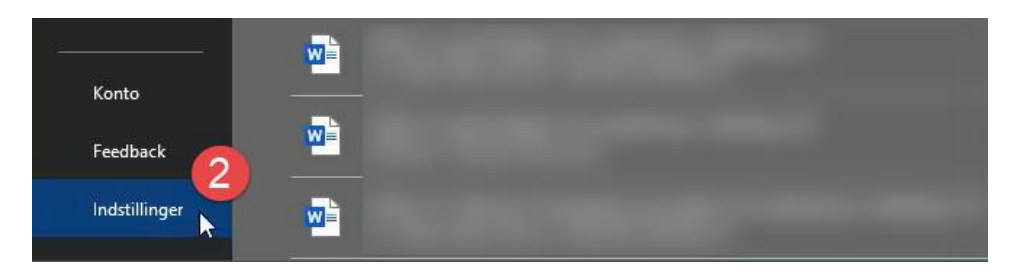

- 3. I dialogboksen, som åbner op, klikkes på 'Tilføjelsesprogrammer'
- 4. Vælg 'COM-tilføjelsesprogrammer', hvis det ikke allerede er valgt
- 5. Klik 'Udfør' og en dialogboks åbnes

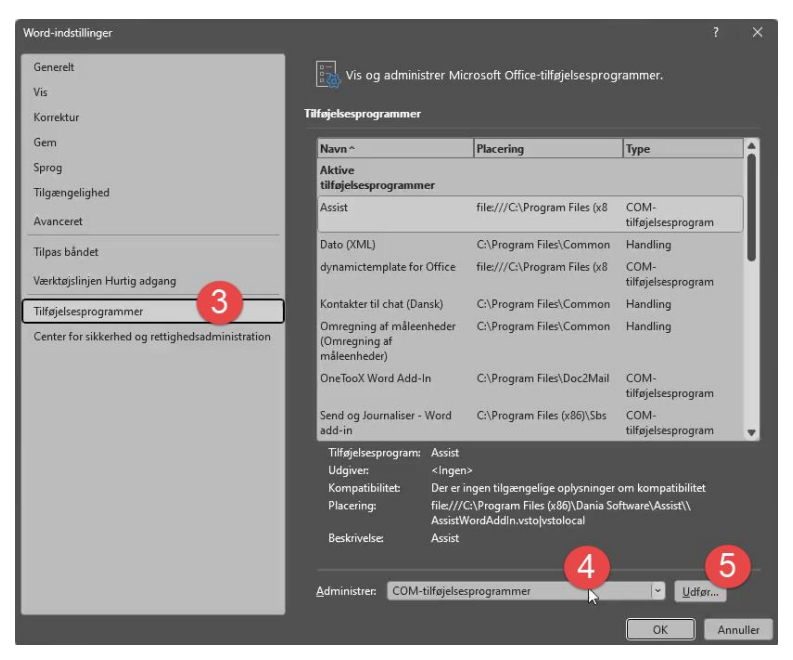

- 6. Det er lidt forskelligt, hvilke programmer, som kan være slået fra, men der skal være flueben i 'Dynamic Template for Office' og 'Assist'
- 7. Klik 'OK' dialogboksen lukker ned og du står i det tomme Word dokument.

| Lilgængelige tilføjelsesprogrammer:                                         |                                                                                                    | ок             |
|-----------------------------------------------------------------------------|----------------------------------------------------------------------------------------------------|----------------|
| Assist     dynamictemplate for Office     Unewore-noter om word-gokumenter  | î                                                                                                    | Annuller       |
| OneTooX Word Add-In Send og Journaliser - Word add-in                       |                                                                                                    | <u>T</u> ilføj |
| 🗹 Tilføjelsesprogram til Sammenkædede noter i OneNote                       |                                                                                                    | <u>F</u> jern  |
|                                                                             | and the second second se |                |
| 외acering: file:///C:\Proqૣૣૣsam Files (x86)\Dania Software\Assist\\AssistWo | w dAddin.vstojvstolocal                                                                                                    |                |

- 8. Gå igen ind i 'Filer', 'Indstillinger' og 'Tilføjelsesprogrammer'
- 9. Her skal du vælge 'Deaktiverede elementer'
- 10. Klik 'Udfør'

| Word-indstillinger                               |                                                                                                    |                                                                                                    | ? ×                                  |
|--------------------------------------------------|----------------------------------------------------------------------------------------------------|----------------------------------------------------------------------------------------------------|--------------------------------------|
| Generelt<br>Vis<br>Korrektur                     | Vis og administrer M                                                                                                    | icrosoft Office-tilføjelsesprog                                                                      | jrammer.                             |
| Gem                                              | Navn ^                                                                                                    | Placering                                                                                            | Туре                                 |
| Sprog<br>Tilgængelighed                          | Aktive<br>tilføjelsesprogrammer                                                                                                    |                                                                                                    |                                      |
| Avanceret                                        | Assist                                                                                                    | file:///C:\Program Files (x8                                                                         | COM-<br>tilføjelsesprogram           |
| Tilpas båndet                                    | Dato (XML)                                                                                                    | C:\Program Files\Common                                                                              | Handling                             |
| Værktøjslinjen Hurtig adgang                     | dynamictemplate for Office                                                                                                    | file:///C:\Program Files (x8                                                                         | COM-<br>tilføjelsesprogram           |
| Tilføjelsesprogrammer                            | Kontakter til chat (Dansk)                                                                                                    | C:\Program Files\Common                                                                              | Handling                             |
| Center for sikkerhed og rettighedsadministration | Omregning af måleenheder<br>(Omregning af<br>måleenheder)                                                                                                    | C:\Program Files\Common                                                                              | Handling                             |
|                                                  | OneTooX Word Add-In                                                                                                    | C:\Program Files\Doc2Mail                                                                            | COM-<br>tilføjelsesprogram           |
|                                                  | Send og Journaliser - Word<br>add-in                                                                                                    |                                                                                                    | COM-<br>tilføjelsesprogram 🛛 👻       |
|                                                  | Tilføjelsesprogram: Assist<br>Udgiver: <inge<br>Kompatibilitet: Der er<br/>Placering: file:///<br/>Assist<br/>Beskrivelse: Assist</inge<br>                   | n><br>ingen tilgængelige oplysninger<br>/C:\Program Files (x80)\Dania So<br>WordAddIn.vsto vstolocal | om kompatibilitet<br>htware\Assist\\ |
|                                                  | Administren: COM-tilføjelse<br>COM-tilføjelse<br>Handlinger<br>Word-tilføjelse<br>Skabeloner<br>XML-skemaer<br>XML-udvidelse<br>Langcomme o<br>Deaktiverede e | esprogrammer<br>esprogrammer<br>espakker<br>g deaktivere<br>elementer                                | mmer                                 |

- 11. En dialogboks åbnes du markerer det program som er deaktiveret (bliver blåt)
- 12. Klik 'Aktivér'
- 13. Klik 'Luk' den lille dialogboks lukker ned og du er tilbage på dialogboksen for 'Tilføjelsesprogrammer'
- 14. Klik 'OK'

| Generelt                                 | Vis og admini                                                             | strer Microsoft Office-t                                                          | ilføielsesproc                  | arammer.                   |   |
|------------------------------------------|---------------------------------------------------------------------------|-----------------------------------------------------------------------------------|---------------------------------|----------------------------|---|
| Vis                                      |                                                                           |                                                                                   |                                 |                            |   |
| Korrektur                                | Tilføjelsesprogrammer                                                     |                                                                                   |                                 |                            |   |
| Gem                                      | Navn ^                                                                    | Placering                                                                         |                                 | Туре                       |   |
| Sprog                                    | Aktive                                                                    |                                                                                   |                                 | 1.31-                      |   |
| Tilgængelighed                           | tilføjelsesprogramm                                                       | ier                                                                               |                                 |                            | _ |
| Avanceret                                | Deaktiverede elementer                                                    | ? ×                                                                               | am Files (x8                    | COM-<br>tilføjelsesprogram |   |
| lilpas båndet                            | De elementer, som er angivet nedent                                       | for, er deaktiveret, fordi                                                        | s\Common                        | Handling                   |   |
| /ærktøjslinjen Hurtig adgang             | systemadministratoren har deaktiver<br>Bemærk, at det kan være nødvendigt | et dem via Gruppepolitik.<br>at genstarte Word, for at                            | am Files (x8                    | COM-<br>tilføjelsesprogram |   |
| ilføielsesprogrammer                     | Markér ve elementer, du vil aktivere                                      | igen. 11                                                                          | s\Common                        | Handling                   |   |
| Center for sikkerhed og rettighedsadmini | Der er ingen deaktiverede elemente                                        | r.                                                                                | s∖Common                        | Handling                   |   |
|                                          | 12                                                                        | 12                                                                                | ⊧s\Doc2Mail                     | COM-<br>tilføjelsesprogram |   |
|                                          | Aktiver                                                                   | Luk                                                                               | es (x86)\Sbs                    | COM-<br>tilføjelsesprogram |   |
|                                          | Tilføjelsesprogram:<br>Udgiver:<br>Kompatibilitet:<br>Placering:          | Assist<br><ingen><br/>Der er ingen tilgængelig<br/>filg///C\Program Filer</ingen> | ge oplysninger<br>(v86)\Dania S | om kompatibilitet          |   |
|                                          | Placening.                                                                | AssistWordAddIn.vsto                                                              | (xoo) (Dania So<br>/stolocal    | Sitware (ASSIST (          |   |
|                                          | Beskrivelse:                                                              | Assist                                                                            |                                 |                            |   |
|                                          | <u>A</u> dministrer: Deakt                                                | verede elementer                                                                  | 1                               | → <u>U</u> dfør            |   |

15. Det tomme dokument kan nu lukkes ned og du kan åbne din kladde via A-sag eller Nemsag – kladden bør ikke være tom længere.

Er kladden fortsat tom efter åbning i A-sag eller Nemsag, prøv da endnu engang at køre vejledningen igennem – hjælper det fortsat ikke oprettes en sag via <u>Serviceportalen.</u>